## MFA Guide

#### Duo is being replaced with Microsoft's MFA tools

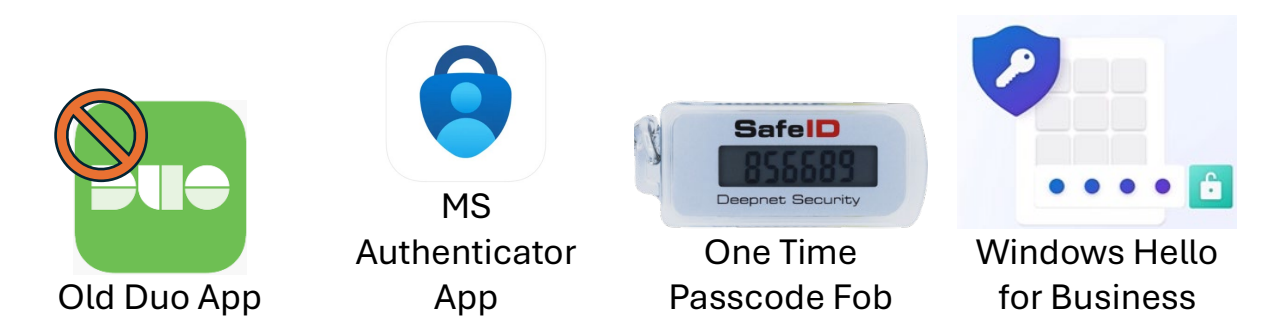

#### Contents

| Microsoft Authenticator App                          | 2 |
|------------------------------------------------------|---|
| Add your Trideum Account to the MS Authenticator App | 3 |
| Fresh Start with a OTP Fob                           | 5 |
| Set up Additional MFA Options                        | 6 |
| Windows Hello PIN                                    | 8 |

## Microsoft Authenticator App

## **Download Microsoft Authenticator**

Use simple, fast, and highly secure two-factor authentication across apps.

# Get the app on your phone

Scan the QR code with your Android or IOS mobile device.

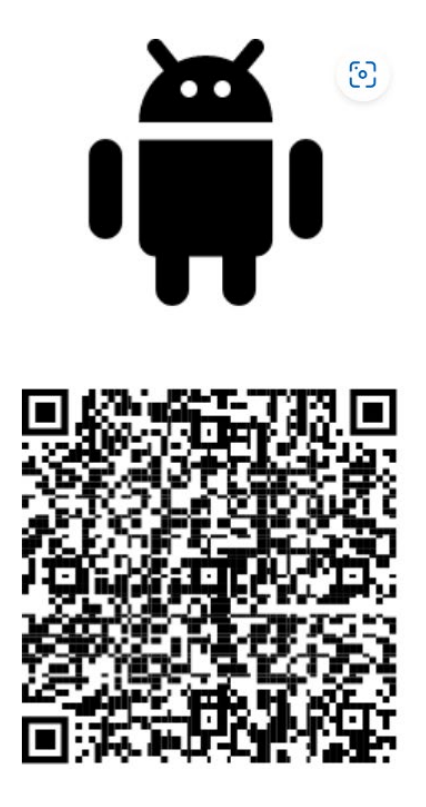

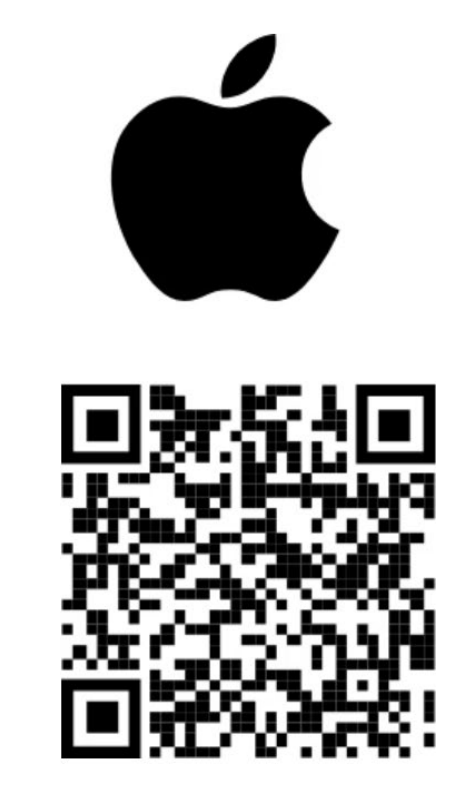

Trideum doesn't control the MS Authenticator App, you can use it for Trideum logins as well as for personal accounts.

For more information check out:

https://www.microsoft.com/en-us/security/mobile-authenticator-app

## Add your Trideum Account to the MS Authenticator App

Microsoft will prompt you to download the <u>Microsoft Authenticator app</u> during initial login to your Windows device or into a Microsoft service. You can follow a full **Fresh Start Guide (coming soon!)**, or follow the abbreviated instructions below:

## On your computer, go to the **Security info** page of your "<u>My Account</u>" dashboard. <u>Sign in</u>

Note: If you don't see the Security info page, go to Additional security verification, then select the checkbox next to Authenticator app, and then select Configure to Display your QR code.

| Select Add sign-in           | Security info                                                                                    |
|------------------------------|--------------------------------------------------------------------------------------------------|
| method.                      | These are the methods you use to sign into your account or reset your password.                  |
|                              | You're using the most advisable sign-in method where it applies.                                 |
|                              | Sign-in method when most advisable is unavailable: Microsoft Authenticator - notification Change |
|                              | + Add sign-in method                                                                             |
| Choose Authenticator         | Add a method                                                                                     |
| <b>app</b> from the dropdown | Which method would you like to add?                                                              |
| and select Add.              |                                                                                                  |
|                              | Choose a method                                                                                  |
|                              | Authenticator app                                                                                |
|                              | Office phone                                                                                     |
| If you already have          | Microsoft Authenticator ×                                                                        |
| Authenticator installed      | Start by getting the app                                                                         |
| on your phone, select        | On your phone, install the Microsoft Authenticator app. Download now                             |
| <b>Next</b> to display a QR  | After you install the Microsoft Authenticator app on your device, choose "Next".                 |
| code.                        |                                                                                                  |
|                              | Cancel Next                                                                                      |
| If not, download the         | 08:53 🖌 💦 👔 🙃 🚯                                                                                  |
| App then follow these        |                                                                                                  |
| steps:                       | $\equiv$ Authenticator $\bigcirc$ +                                                              |
| Open Authenticator on        |                                                                                                  |
| your phone and select        |                                                                                                  |
| the plus icon and select     |                                                                                                  |
| Add account                  |                                                                                                  |
| Auu aucoulli.                |                                                                                                  |

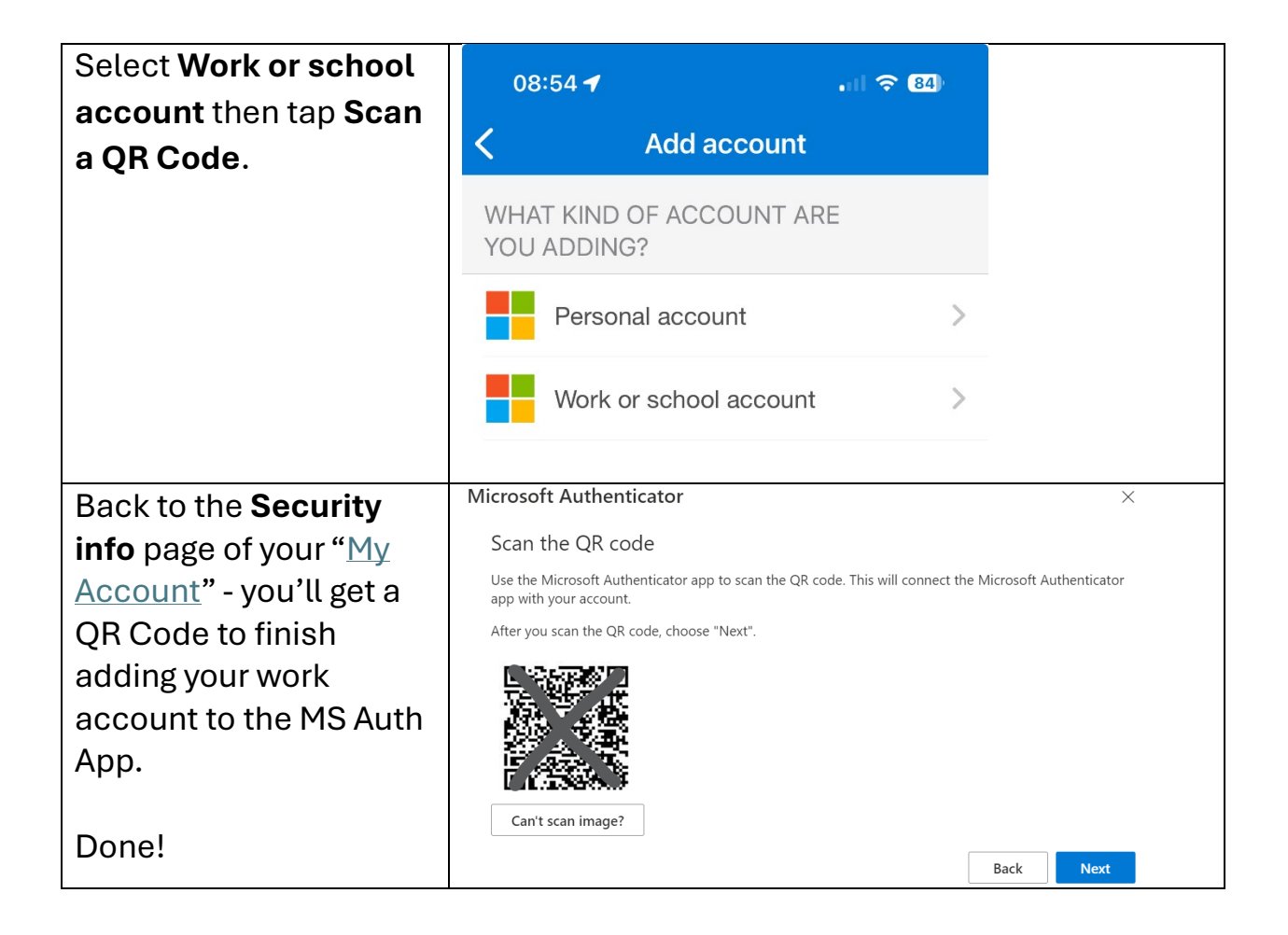

## Fresh Start with a OTP Fob

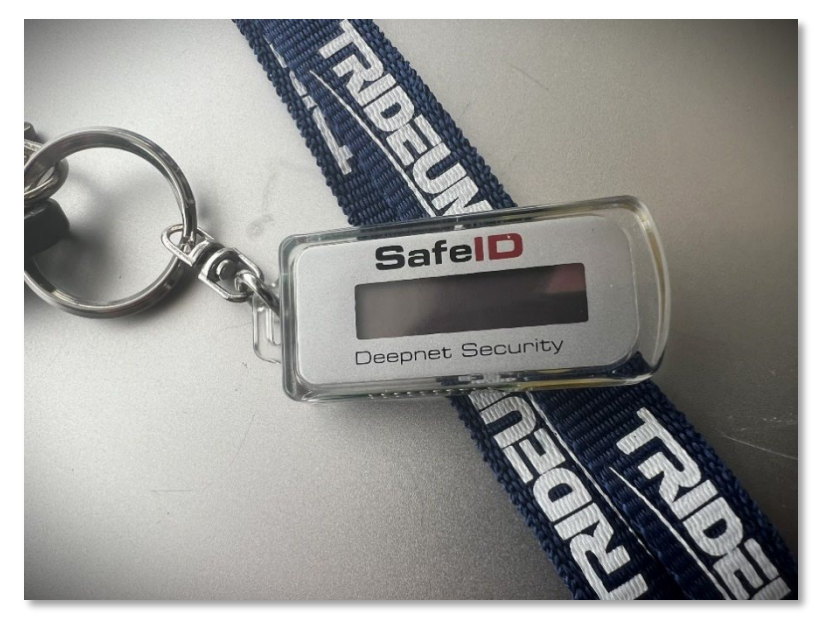

If you were issued a Deepnet Security one-time password token / Fob, You will not be prompted to configure Microsoft Authenticator on first login, you will instead be prompted to **enter a code from your fob** 

| Microsoft               |                  |                   |
|-------------------------|------------------|-------------------|
| ttrideum2@trideum       | n.onmicrosoft.us |                   |
| Enter code              |                  |                   |
| Enter the code<br>token | displayed on you | ur authentication |
| Code                    |                  |                   |
| More information        |                  |                   |
|                         |                  |                   |

We recommend you add Microsoft Authenticator as another MFA method in your Microsoft account. See <u>Setting up Additional MFA Options</u>:

## Set up Additional MFA Options

Log into a Microsoft Online (https://www.office365.us/) >>

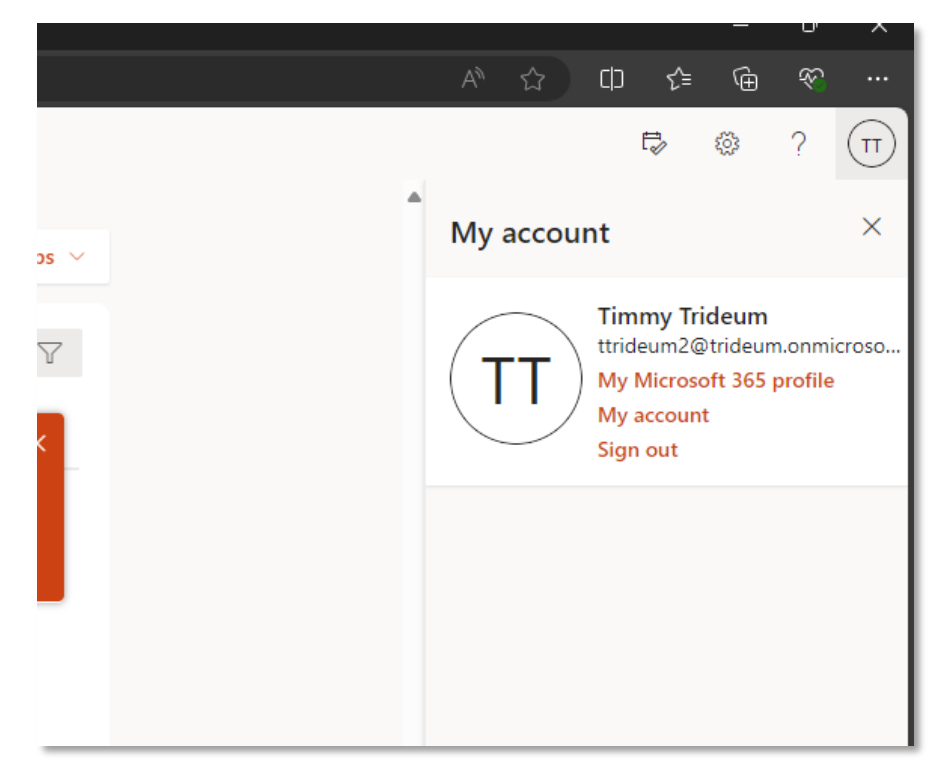

click your **user icon** in the top right corner and choose the **My Account** option from the menu **>>** 

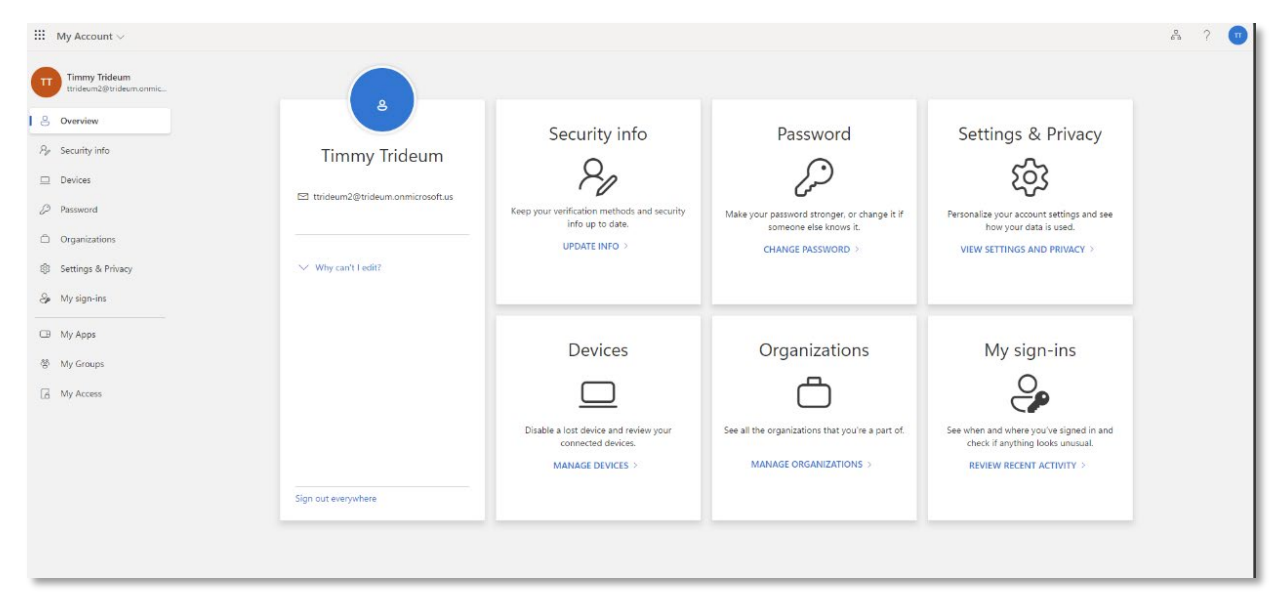

From the My Account menu click on UPDATE INFO under Security info DD

#### Setting up Additional MFA options

| $\cdots$ My Sign-Ins $\vee$  |                                                                                                    |
|------------------------------|----------------------------------------------------------------------------------------------------|
| Q Overview                   | Security info These are the methods you use to sign into your account or reset your password.                         |
| P <sub>ℓ</sub> Security info | You're using the most advisable sign-in method where it applies.                                                      |
| Sevices Q Password           | Sign-in method when most advisable is unavailable: Authenticator app or hardware token - code<br>+ Add sign-in method |
| Organizations                | Password ①         Last updated:<br>2 hours ago         Change                                                        |
| A Settings & Privacy         | Hardware token     Deepnet Security 20218081     Delete                                                               |
| V Recent activity            | Lost device? Sign out everywhere                                                                                      |
|                              |                                                                                                    |
|                              |                                                                                                    |

## Click **+ Add sign-in method** ⊳⊳

| Deepnet Security 20218081       X         Add a method       X         Which method would you like to add?       Choose a method         Choose a method       X         Authenticator app       Phone         Email       Security key | Last updated:<br>3 hours ago | Change                            |   |
|----------------------------------------------------------------------------------------------------|------------------------------|-----------------------------------|---|
| Choose a method<br>Authenticator app<br>Phone<br>Email<br>Security key                                                                                                    | Deepnet Security 20218081    | Add a method                      | × |
| Phone<br>Email<br>Security key                                                                                                    |                              | Choose a method Authenticator app | ~ |
| Security key                                                                                                    |                              | Phone<br>Email                    |   |
|                                                                                                    |                              | Security key                      | _ |

**Pick Authenticator App**, or add one of the other options & follow the instructions!

## Windows Hello PIN

During Fresh Start of a computer, you'll get an option to setup a device specific PIN >>

Windows Hello is an authentication technology that allows users to sign in to their Windows devices using a PIN, instead of a traditional password. It provides enhanced security through phish-resistant two-factor authentication, and built-in brute force protection

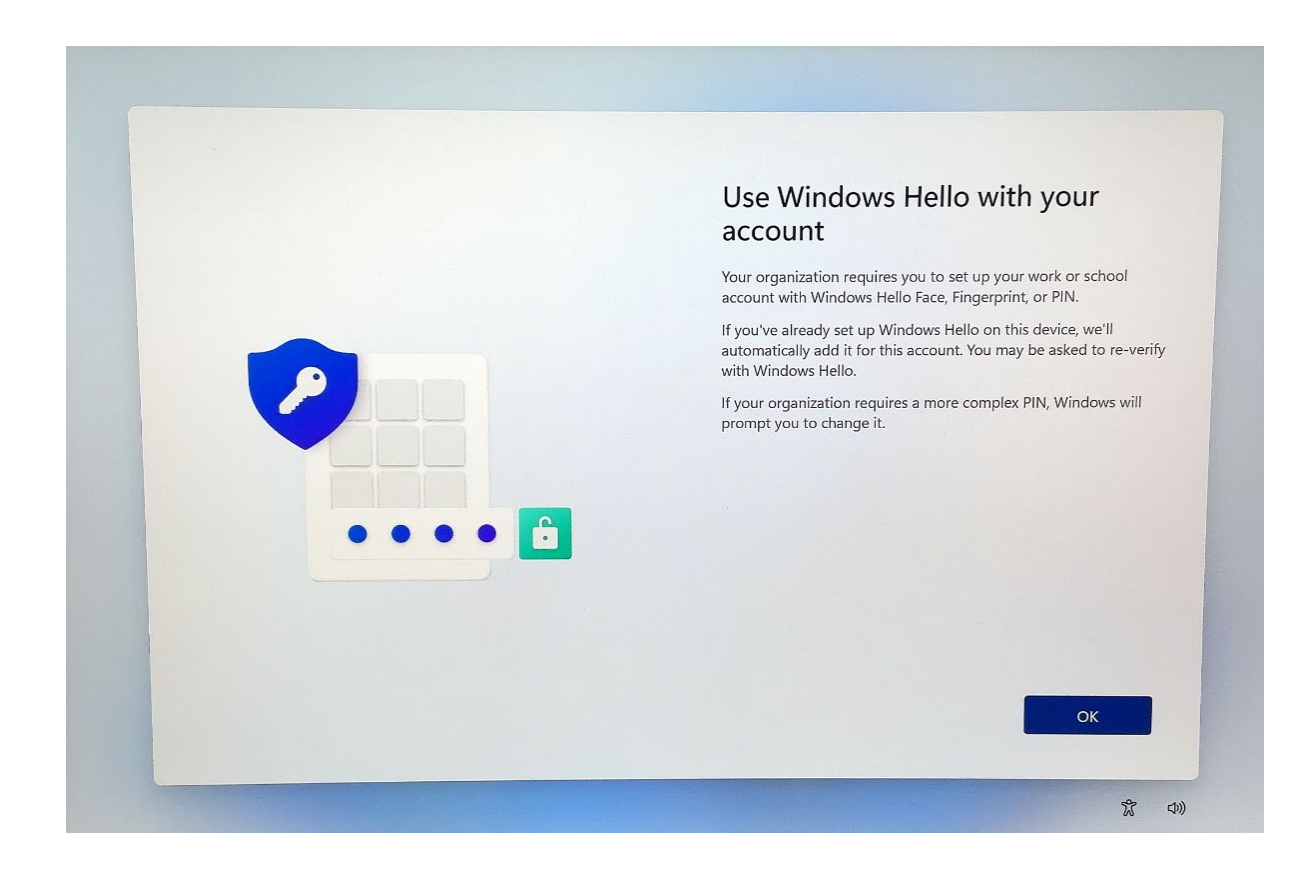

Click **OK** to continue ⊳⊳

You will receive a MFA challenge on your MS Authenticator App before setting the Hello PIN ▷▷

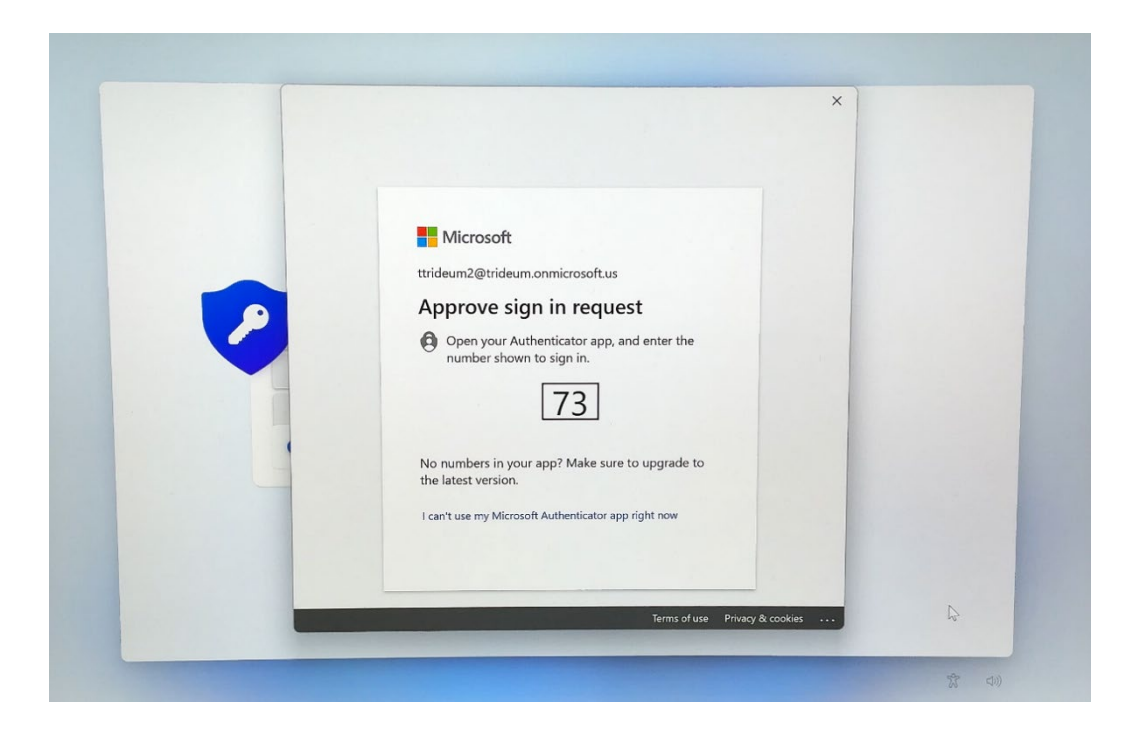

Enter the number in the Microsoft Authenticator prompt on your phone >>

| Are you trying to sign in?<br>Trideum Corporation<br>jmabry@trideum.onmicrosoft.us |                   |  |  |
|------------------------------------------------------------------------------------|-------------------|--|--|
| Enter the number                                                                   | shown to sign in. |  |  |
| Enter number                                                                       |                   |  |  |
| No, it's not me                                                                    | Yes               |  |  |
|                                                                                    | 4                 |  |  |

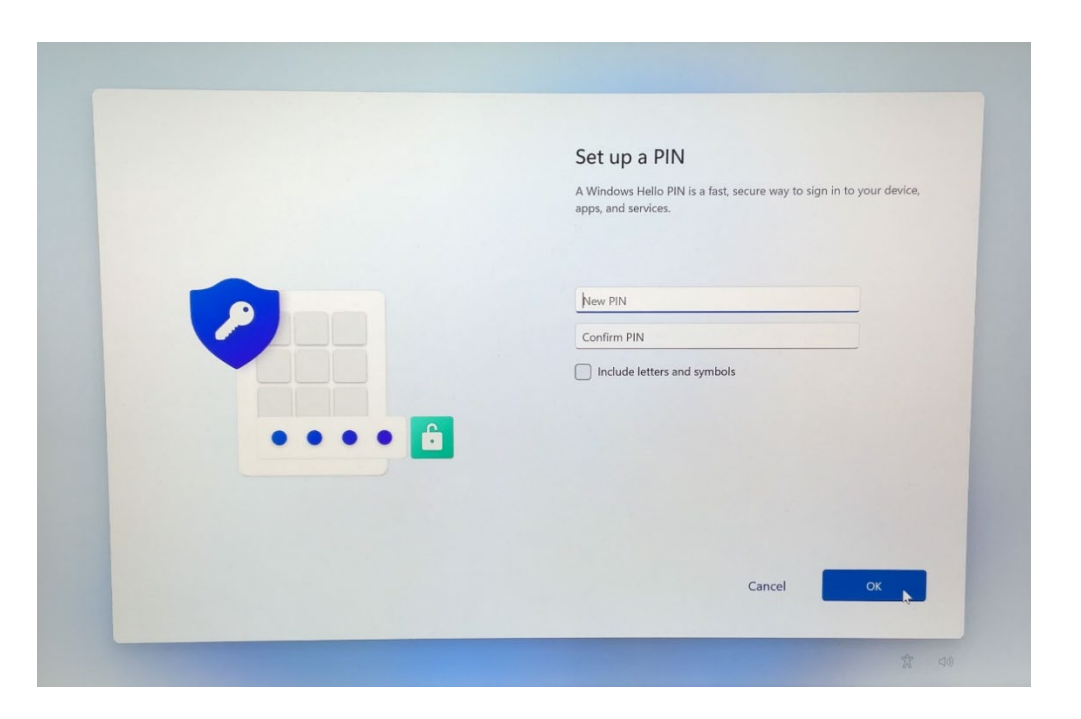

The PIN must be 6 digits minimum, but can be as complex as you prefer

#### Enter your New PIN ⊳⊳

#### Confirm your PIN ⊳⊳

#### Select **OK** ⊳⊳

\*Note this PIN is a secure multi-factor authentication method that binds to your machine only, it will not be available on other machines you may login to\*

### If your PIN is acceptable, you have completed the process:

### Select **OK** ⊳⊳

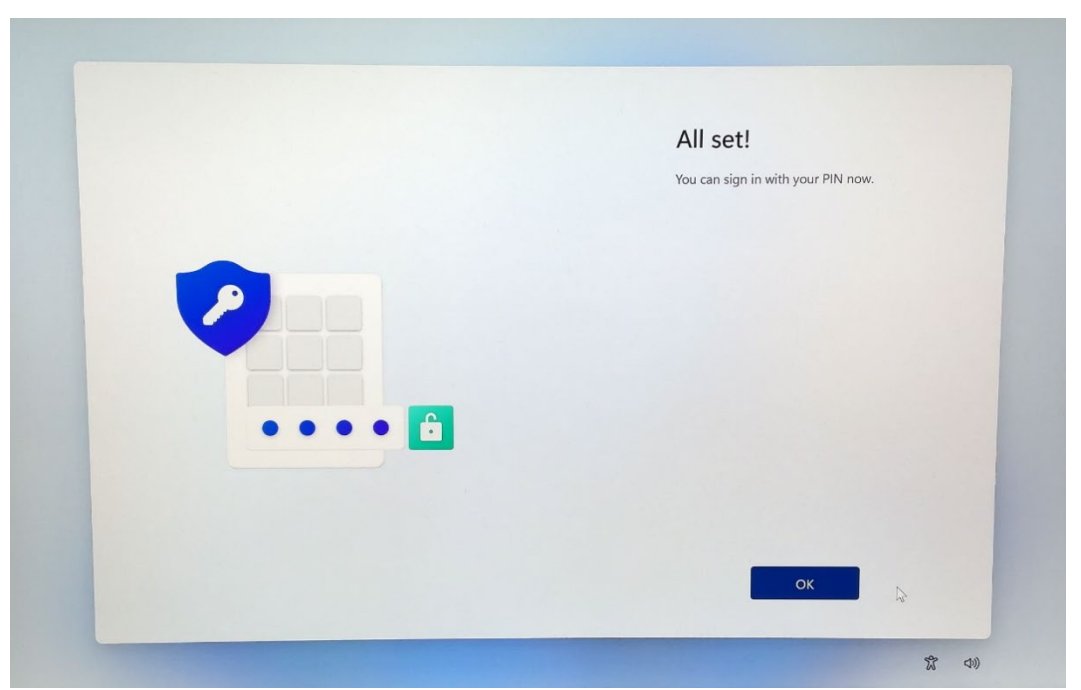

You will be prompted to sign in with your Hello PIN >>